## Performance Matters Test History Portal Family Log In Instructions

Parents can now go into the Test History Portal to view local and state assessment results.

1. Please click this link to log in. You will see the box below. Click "Go" to get to the main login screen.

| D Performance Matters | Customer Login                            |  |
|-----------------------|-------------------------------------------|--|
| Performance Matters   | District Login Domain (Optional)          |  |
|                       | For districts that use a custom login. Go |  |

2. Once you are on the main login screen, you will see "Username" and "Password".

**Username:** enter the guardian email address used for your PowerSchool account.

<u>Password:</u> enter your password. *Please note:* if you are logging in for the first time, you will need to click on the "*Need password?*" option below the Login button. A link will then be sent to the email that is associated with your account. It will send a temporary password and then you will be prompted to create your own.

| semame   |  |  |  |
|----------|--|--|--|
| Usemame  |  |  |  |
| assword  |  |  |  |
| Pasmword |  |  |  |

**3.** After you log in, you will see the student information on the top. The first tab, "**Student Detail**", displays the student's schedule and attendance. Attendance records will display only when there are absences.

| _                                                                                                    | + bakes (2) + +++++                                                                                                    |                                                                                                    | Sector .        | Correlact Info<br>Correlact Teacher<br>Prime |
|----------------------------------------------------------------------------------------------------|----------------------------------------------------------------------------------------------------|----------------------------------------------------------------------------------------------------|-----------------|----------------------------------------------|
| rinnal ties budy: A                                                                                            | bitanuk besare                                                                                                    |                                                                                                    | BR Attorney     |                                              |
|                                                                                                    |                                                                                                    |                                                                                                    | and considering |                                              |
| lease -                                                                                                    | + Sector                                                                                                    | TerriTime                                                                                                 | and and and and | No attenderan dere a metichie                |
| ine in the second second second second second second second second second second second second second second s | * Station                                                                                                    | <ul> <li>Territor</li> <li>200 004</li> </ul>                                                             |                 | An attendatur days a meticide                |
|                                                                                                    | * (Paster<br>Desis, Mooses<br>Quarter Speer                                                                                                   | 9 Territor<br>2003-0004<br>2003-0004                                                                      |                 | An attendene den a secolation                |
| iner                                                                                                    | - Tradier<br>Deuts, Mitoute<br>United State<br>Obertal                                                                                        | <ul> <li>TerrelTee</li> <li>2023-2024</li> <li>2023-2024</li> <li>2023-2024</li> </ul>                    |                 | An attendarum alorg is mariidhle.            |
|                                                                                                    | <ul> <li>Poster</li> <li>Denn, Monten</li> <li>Quantum Annue</li> <li>Quantum Annue</li> <li>Quantum Annue</li> <li>Hannet, Second</li> </ul> | <ul> <li>President</li> <li>2003-0004</li> <li>2003-2004</li> <li>2003-2004</li> <li>2003-2004</li> </ul> |                 | An attendener along a aneticide              |

4. The "State Results" tab displays state data as well as reporting categories. It displays all historical state data available in the platform. You can click on the "Show all scores" box to see the results in more detail.

| State Results    |    |       |   |          |   |         |    |       |          |   |         |   |       |   |     |    |         |        |       |     |   |       |   |
|------------------|----|-------|---|----------|---|---------|----|-------|----------|---|---------|---|-------|---|-----|----|---------|--------|-------|-----|---|-------|---|
| Show all scores  |    |       |   |          |   |         |    |       |          |   |         |   |       |   |     |    |         |        |       |     |   |       |   |
|                  |    |       |   | 2009-202 | 1 |         |    |       | 2021-202 | 2 |         |   |       |   |     |    | -       | 022-20 | 23    |     |   |       |   |
|                  |    |       |   | јип      |   |         |    |       | May      |   |         |   |       |   | May |    |         |        |       | ļun |   |       |   |
| Subject          | 24 | Score | 1 | Dev      | 1 | Level   | ÷. | Score | Dev      | 1 | Level   | 1 | Score | 1 | Dev | ÷. | Level   | ÷.     | 5cnre | Dev | 4 | Level | 1 |
| SOL - Mamematica | ۲  | -     |   |          |   | Cevel 3 |    | -     |          |   | Lovei 2 | - | -     |   |     |    | Level 3 |        |       |     |   |       |   |
| SDL - Reading    | ۲  |       |   |          |   |         |    | - 100 |          |   | Livel2  |   | -     |   |     |    | Level 3 |        | -     |     |   | Loui2 |   |
| SOL-Science      |    |       |   |          |   |         |    | -     |          |   | Level 3 |   |       |   |     |    |         |        |       |     |   |       |   |

5. In the "Additional Results" tab, you will find all other results for assessments given. You can also filter these out by the year, as well as the assessment. For example, this is where you can see results for MAP or DESSA.

| 2022-2023 *      | - NWEA MAP                                   |                    | Search results: |       |   |
|------------------|----------------------------------------------|--------------------|-----------------|-------|---|
| Measure Category | () Measure                                   | Administration     |                 | Score | 4 |
| NWEA MAP         | 2022-2023 / Winter / Reading /<br>Percentile | /Test 2023         |                 |       |   |
| NWEA MAP         | 2022-2023 / Fall / Mathematics               | s / RIT Score 2023 |                 |       |   |
| NWEA MAP         | 2022-2023 / Fall / Reading / RI              | TScore 2023        |                 |       |   |
| NWEA MAP         | 2022-2023 / Spring / Mathema<br>Score        | tics / RIT 2023    |                 |       |   |
| NWEA MAP         | 2022-2023 / Winter / Mathema<br>Score        | atics / RIT 2023   |                 |       |   |
| NWEA MAP         | 2022-2023 / Winter / Reading /               | RIT Score 2023     |                 |       |   |